# Welcome to Workday!

## The following demonstration will show you how to create a Spend Authorization.

1. From the Home page, select the Global Navigation Menu button, then Expenses Hub.

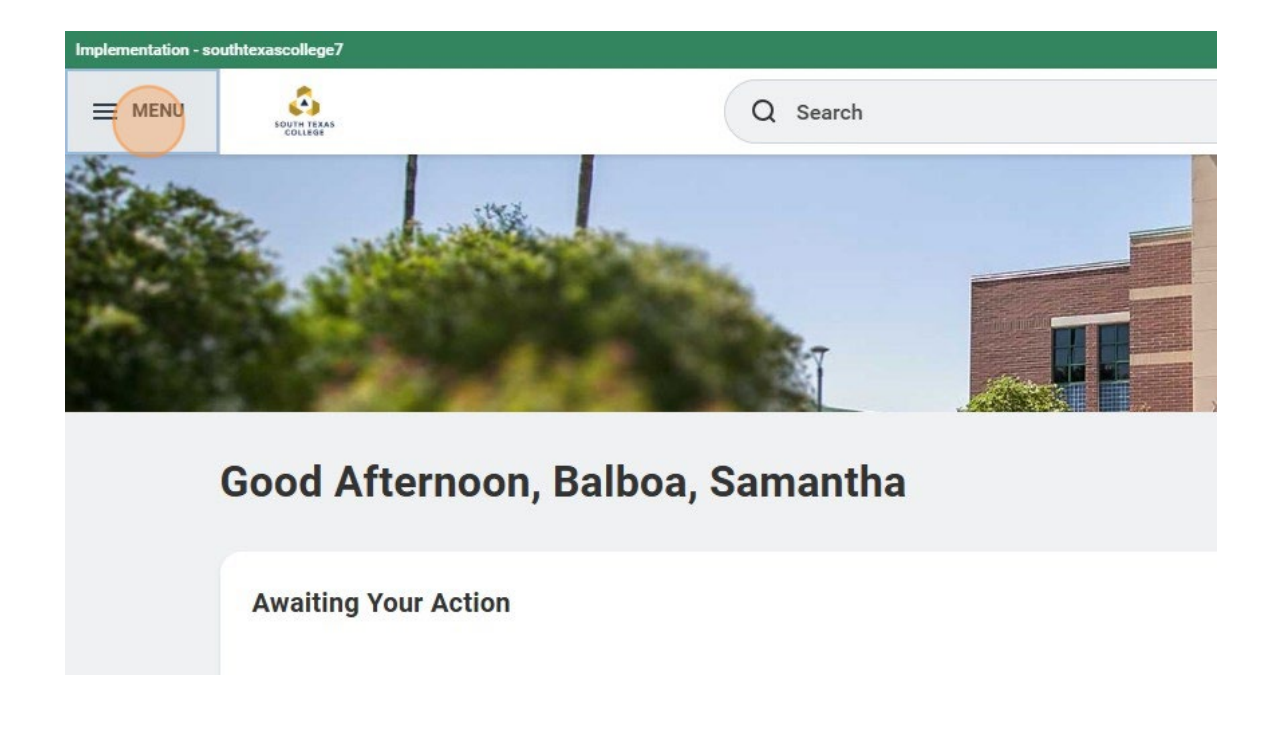

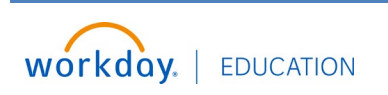

#### **Create a Spend Authorization**

2. Click "Expenses Hub"

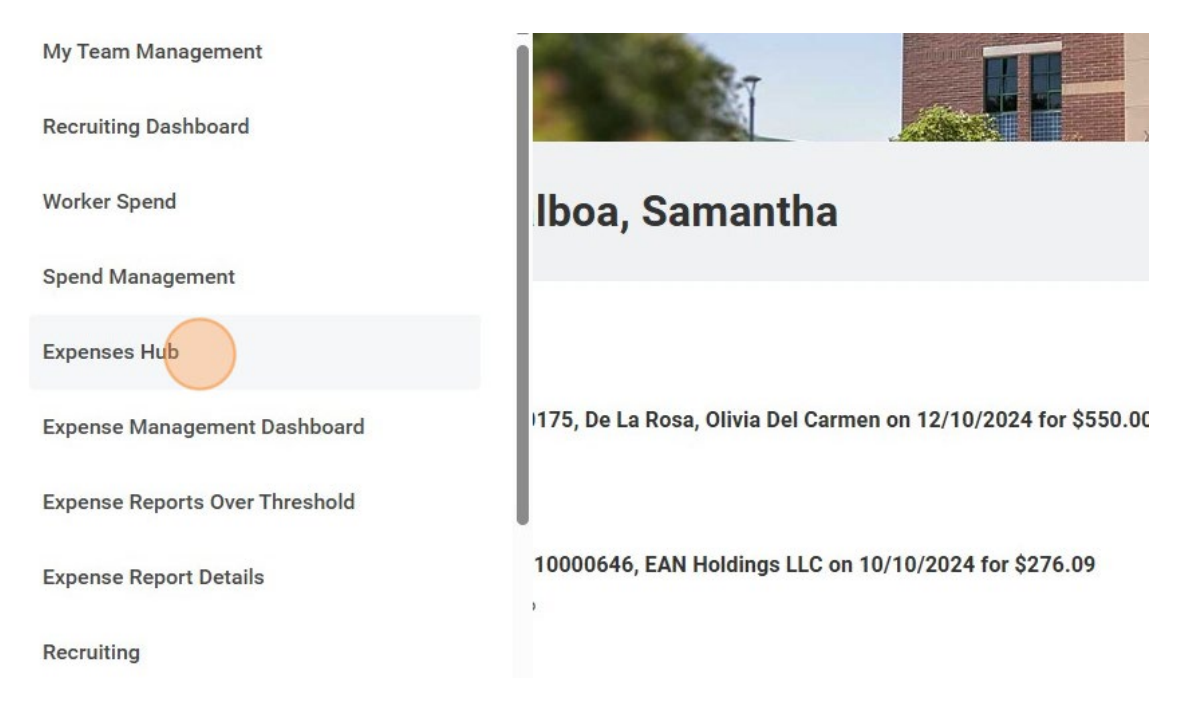

3. Next, select the Create Spend Authorization button from the Tasks menu, which opens the Create Spend Authorization task.

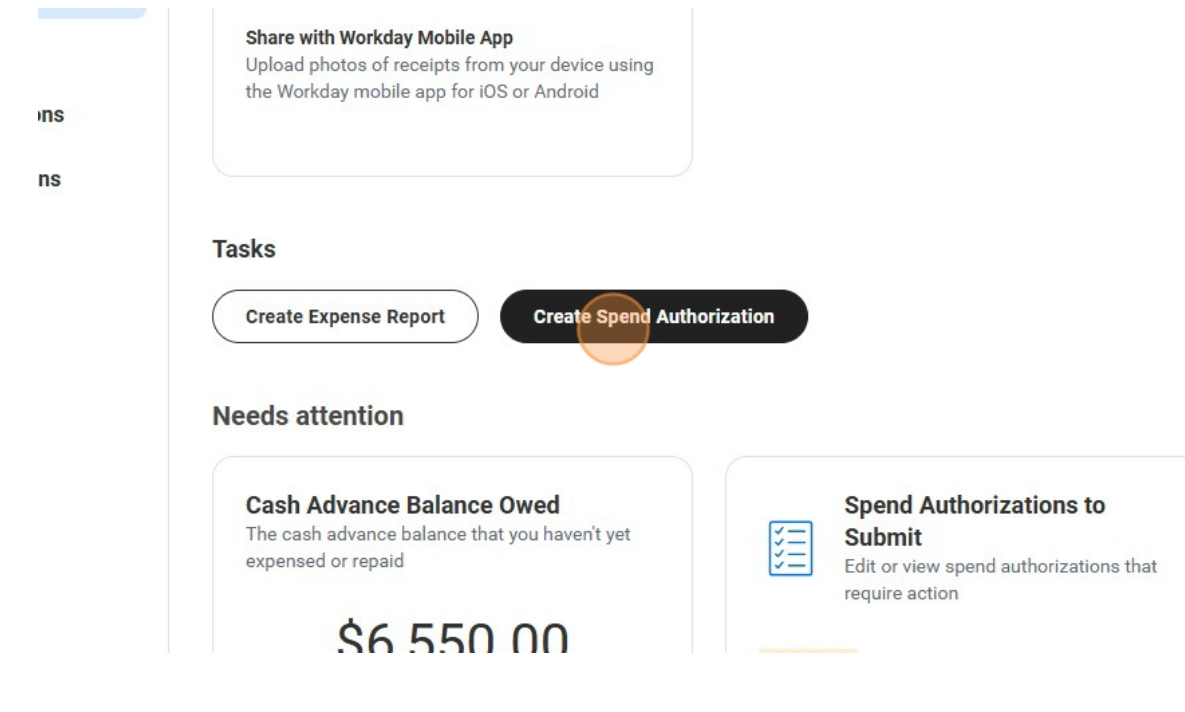

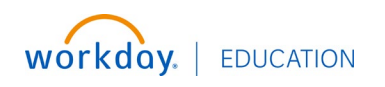

#### **Create a Spend Authorization**

4. You will need to enter the following information:

#### Start and End Date: Travel Dates

Up to date driver's License and insurance required for any type of mileage reimbursement Please view the Employee Travel Guide for the complete travel guidelines. If you have any questions or concerns, please contact the To Spend Authorization Information Spend A V :=  $\times\,$  South Texas College  $\,\underbrace{\cdots}\,$ Company \* Reimbursemen Start Date 12/30/2024 📄 Justification End Date 12/30/2024 런 Description \* **Business Purpose** := USD Currency Spend Authorization Lines Attachments

#### Description: First Initial\_Last Name\_City,State\_Dates

| Company *        | $\times$ South Texas College $\overline{\cdots}$ $\vdots \equiv$ | Reimbursemen  |
|------------------|------------------------------------------------------------------|---------------|
| Start Date *     | 12/30/2024                                                       | Justification |
| End Date *       | 01/01/2025                                                       |               |
| Description *    | FirstInitial_LastName_City.State_Dates                           |               |
| Business Purpose |                                                                  |               |
| Currency         | USD                                                              |               |
| Spend Authori    | zation Lines Attachments                                         |               |
| (+) Add          |                                                                  |               |

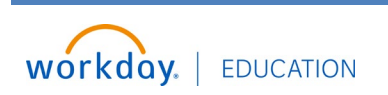

#### **Create a Spend Authorization**

#### **Business Purpose**

| <ul> <li>Mileage</li> </ul> |         |                                         |               |                                                              |            |
|-----------------------------|---------|-----------------------------------------|---------------|--------------------------------------------------------------|------------|
|                             | Up to d | date driver's License and insurance     | e required fo | for any type of mileage reimbursement                        |            |
| Please view the             | e Emple | oyee Travel Guide for the complete      | e travel guid | delines. If you have any questions or concerns, please conta | act the Ti |
| ✓ Spend A                   | uthor   | Board of Trustees                       |               | → s                                                          | pend A     |
| Company                     | *       | C Employee Reimbursement                |               | Reimb                                                        | ursemen    |
| Start Date                  | *       | In District                             |               | Justific                                                     | cation     |
| End Date                    | *       | International Travel                    |               |                                                              |            |
| Description                 | *       | Out of State Travel Student Club Travel | <br>          |                                                              |            |
| Business Purpo              | ose     | Search                                  | :=            |                                                              |            |
| Currency                    | 0       | USD                                     |               | ,                                                            |            |

- 5. Click the "Justification" field. Here, you will answer the following questions:
  - 1. What is the purpose of the travel?
  - 2. Why is the travel necessary?
  - 3. How does the travel benefit STC?

| sement                                            |                     |
|---------------------------------------------------|---------------------|
| ns or concerns, please contact the Travel Office. |                     |
| <ul> <li>Spend Authorization Det</li> </ul>       | ails                |
| Reimbursement Payment Type *                      | × Direct Deposit ∷≡ |
| Justification                                     |                     |

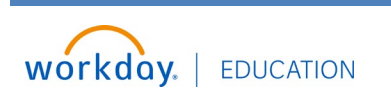

6. The Spend Authorization Lines tab now displays. Select "Add" to begin adding your expenses.

| End Date *       | * 01/01/2025 💼                         |  |
|------------------|----------------------------------------|--|
| Description *    | FirstInitial_LastName_City,State_Dates |  |
| Business Purpose | × In State Travel :Ξ                   |  |
| Currency         | USD                                    |  |
|                  |                                        |  |
| Spend Authori    | rization Lines Attachments             |  |
| () Add           |                                        |  |
|                  |                                        |  |
|                  |                                        |  |
| Submit           | Save for Later Cancel                  |  |
|                  |                                        |  |

7. Click the "Expense Item" field.

| vization Lines A | ttachmonte         |        |            |  |
|------------------|--------------------|--------|------------|--|
|                  | Attachiments       |        |            |  |
|                  |                    |        |            |  |
|                  | 2                  |        |            |  |
| 0.00             | Spend Authorizatio | n Line |            |  |
|                  | Expense Item       | *      | ßearch :≡  |  |
|                  | Quantity           | *      | 1          |  |
|                  | Per Unit Amount    | *      | 0.00       |  |
|                  | Total Amount       | *      | 0.00       |  |
|                  | Budget Date        | *      | 12/30/2024 |  |
|                  |                    |        |            |  |
|                  |                    |        |            |  |
|                  |                    |        |            |  |

8. You can search by Expense Groups, Spend Categories, or Alphabetical Order

| Expense Item    | * | Search                | 10 |
|-----------------|---|-----------------------|----|
| с.              |   | By Expense Item Group | >  |
| Quantity        | * | by Expense nem oroup  |    |
|                 |   | By Spend Category     | >  |
| Per Unit Amount | * | By Alphabetical Order | >  |
| Total Amount    | + | Create Expense Item   |    |

#### 9. Add "Hotel"

| Per Unit Amount       | * | $\cup$ | Almare                                 |       |   |
|-----------------------|---|--------|----------------------------------------|-------|---|
| T CI ONIC ANOUNC      |   | 0      | Baggage Fees                           | •••   |   |
| Total Amount          | * | 0      | Car Rental                             | ••••  |   |
|                       |   | 0      | Conference Materials                   | •••   |   |
| Budget Date           | * | 0      | Fingerprinting<br>Reimbursement        | ••••  |   |
| Memo                  |   | 0      | Fuel                                   |       |   |
| Cash Advance Requeste | d | 0      | Hotel                                  |       |   |
|                       | - | 0      | In-District Mileage                    | ••••  |   |
| Worktags              |   | 0      | License / Certification Fees           |       |   |
| *Cost Center          | × | 0      | Miscellaneous Reimbursable<br>Expenses | ••••  |   |
| *Additional Worktags  | × | 0      | Miscellaneous Travel<br>Expenses       |       |   |
|                       | × | 0      | Parking                                | (***) | • |

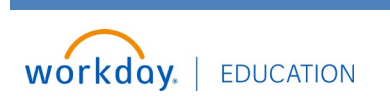

10.Hotel: You will need to enter the total amount and hotel details. Hotel Name - Arrival/Departure Dates, Any Breakfast Provided, Hotel Address, and Reservation #.

| i≡       | structional Text               |                                                      |              |                       |
|----------|--------------------------------|------------------------------------------------------|--------------|-----------------------|
| Re       | eminder: If traveling in-state | e, please provide the hotel with the signe           | ed state tax |                       |
| Ite      | em Details                     |                                                      |              |                       |
| Но       | otel                           | * Search                                             | :=           | I                     |
| Ar       | rival Date                     | * All Hotels                                         | >            | - 1                   |
| De       | eparture Date                  | * MM/DD/YYYY                                         |              | - 1                   |
| Nu       | umber of Breakfasts Provide    | ed 0                                                 |              | - 1                   |
|          | eservation Number              | *                                                    |              | I                     |
| s i≡     | erchant Address                | *                                                    |              |                       |
| tel 0.00 | Spend Authorization L          | ine 🔟                                                |              |                       |
|          | Expense Item                   | * X Hotel ····                                       | :=           | Instructional T       |
|          | Quantity                       | 1                                                    |              | Reminder: If trav     |
|          | Per Unit Amount                | 0.00                                                 |              | exempt form.          |
|          | Total Amount                   | * 0.00                                               |              | Item Details<br>Hotel |
|          | Budget Date                    | * 12/30/2024                                         |              |                       |
|          | Memo                           |                                                      |              | Arrival Date          |
|          | Cash Advance Requested         | 1                                                    |              | o opur ture o die     |
|          | Worktags                       |                                                      |              | Number of Break       |
|          | *Cost Center                   | $\times$ CC00035 Business Office $\overline{\cdots}$ | ≣            | Reservation Nun       |

11.You may request a cash advance for your hotel expense.

| Quantity              | L. C. C. C. C. C. C. C. C. C. C. C. C. C.        | Reminder: I<br>exempt for |
|-----------------------|--------------------------------------------------|---------------------------|
| Per Unit Amount       | 0.00                                             |                           |
| Total Amount          | * 250.00                                         | Item Detai                |
| Budget Date           | * 12/30/2024 💼                                   | Hotel                     |
|                       |                                                  | Arrival Date              |
| Memo                  |                                                  | December 7                |
| Cash Advance Requeste | d                                                | Departure L               |
| Worktags              | <u> </u>                                         | Number of                 |
| *Cost Center          | × CC00035 Business Office ∷                      | Reservatior               |
| *Additional Worktags  | × Fund: FD10 Unrestricted Funds                  | Merchant A                |
|                       | × Location: Pecan Campus .                       |                           |
|                       | × NACUBO Function: FN37<br>Institutional Support |                           |

## 12.Click "Add" to continue entering expenses

| Business Purpose | × In State Trav | el                          | =                |    |  |
|------------------|-----------------|-----------------------------|------------------|----|--|
| Currency         | USD             |                             |                  |    |  |
| Spend Author     | ization Lines   | Attachments                 |                  |    |  |
| ( Add            |                 |                             |                  |    |  |
| Hotel            | 250.00          | Spend Authorizatic          | on Line 🔟        |    |  |
|                  |                 | Expense Item                | * X Hotel (····) | := |  |
|                  |                 |                             |                  |    |  |
|                  |                 | Quantity                    | 1                |    |  |
|                  |                 | Quantity<br>Per Unit Amount | 1 250.00         |    |  |
|                  |                 | Quantity<br>Per Unit Amount | 1 250.00         |    |  |

13.Add "Airfare"

| 0.00   |                        |                                                   |       |
|--------|------------------------|---------------------------------------------------|-------|
|        | Expense Item           | * Search                                          | :=    |
| 250.00 | Quantity               | * ← By Alphabetical Order                         |       |
|        | Per Unit Amount        | Airfare     Baggage Fees                          |       |
|        | Total Amount           | Car Rental                                        |       |
|        | Budget Date            | Conference Materials Fingerprinting Reimbursement | ····  |
|        | Memo                   | O Fuel                                            |       |
|        | Cash Advance Requested | O Hotel                                           |       |
|        |                        | ○ In-District Mileage                             | (***) |

#### 14.Airfare: You will need to enter the total amount and airfare details. Departure Date and Time, and Arrival Date and Time,

| 0.00   | Spend Authorization L  | ine 🔟                                |                                  |
|--------|------------------------|--------------------------------------|----------------------------------|
| 0.00   | Expense Item           | * $\times$ Airfare $\cdots$ $\equiv$ | Instructional Text               |
| 250.00 | Quantity               | 1                                    | Boarding passes req<br>required. |
|        | Per Unit Amount        | 0.00                                 |                                  |
|        | Total Amount           | * 0.00                               | Item Details                     |
|        | Budget Date            | * 12/30/2024 💼                       | Departure Date *                 |
|        | Memo                   |                                      | Arrival Date *                   |
|        | Cash Advance Requested | a 🗆                                  |                                  |
|        | Worktags               |                                      | Arrival Time *                   |
|        | *Cost Center           | × CC00035 Business Office ∷          |                                  |
|        | *Additional Worktaas   | × Fund: FD10 Unrestricted Funds ∷    |                                  |

| := | Instructional Text                                                                   |
|----|--------------------------------------------------------------------------------------|
|    | Boarding passes required. If reimbursement requested itemized receipts are required. |
|    | Item Details                                                                         |
|    | Departure Date * MM/DD/YYY                                                           |
|    | Departure Time *                                                                     |
|    | Arrival Date *                                                                       |
|    | Arrival Time *                                                                       |
|    |                                                                                      |

## 15.You may request a cash advance for your airfare expense.

| Quantity                     | I                               | Boarding p<br>required. |
|------------------------------|---------------------------------|-------------------------|
| Per Unit Amount              | 127.27                          |                         |
| Total Amount                 | * 127.27                        | Item Deta               |
| Budget Date                  | * 12/30/2024 💼                  | Departure               |
| Memo                         |                                 | Departure               |
| Call Adverse Description     |                                 | Arrival Date            |
| Cash Advance Requeste        |                                 | Arrival Tim             |
| Worktags                     |                                 | ,                       |
| *Cost Center                 | × CC00035 Business Office ⋮≡    |                         |
| *Additional Worktags         | × Fund: FD10 Unrestricted Funds |                         |
|                              | × Location: Pecan Campus (***)  |                         |
| Submit Save for Later Cancel |                                 |                         |

## 16.Add "Travel Registration"

|        | (a) (b)                |    | -                           |                   |
|--------|------------------------|----|-----------------------------|-------------------|
|        | Per Unit Amount        | *  | O Per Diem (Meals)          | ···· <sup>▲</sup> |
| 250.00 |                        |    | O Professional Memberships  |                   |
|        | Total Amount           | *  | O Reimbursable Registration |                   |
|        | Budget Date            | *  | O Relocation Fees           | •••               |
|        |                        |    | O Student Meals             | •••               |
|        | Memo                   |    | O Subscriptions             |                   |
|        | Cash Advance Requested | be | O Supplies                  |                   |
|        |                        |    | O Taxi and Ground Travel    |                   |
|        | Worktags               |    | ◯ Tolls                     |                   |
|        | *Cost Center           | ×  | O Travel Day Per Diem       |                   |
|        |                        |    | Travel Registration         |                   |
|        | *Additional worklags   | ×  | C Trip Mileage              |                   |

# 17.Travel Registration: You will need to enter the total amount and conference details.

| Pagiatratian 0.00 | Spend Authorization I | Line Ш                                                      |                       |
|-------------------|-----------------------|-------------------------------------------------------------|-----------------------|
| Registration 0.00 | Expense Item          | * X Travel Registration $\overline{\cdots}$ $\vdots \equiv$ | Instructional Text    |
| 127.27            | Quantity              | 1                                                           | Registration includes |
| 250.00            | Per Unit Amount       | 0.00                                                        | cation, itemized rece |
|                   | Total Amount          | * 0.00                                                      | Item Details          |
|                   | Budget Date           | * 12/30/2024 🛱                                              | Date From * MM/D      |
|                   | Memo                  |                                                             |                       |
|                   | Cash Advance Requeste | b                                                           |                       |
|                   | Worktags              |                                                             |                       |
|                   | *Cost Center          | × CC00035 Business Office ↔                                 |                       |
|                   | *Additional Worktags  | × Fund: FD10 Unrestricted Funds ∷Ξ                          |                       |

| Expenses: | Create a Spend Authorization                                                                                                  |
|-----------|----------------------------------------------------------------------------------------------------|
| ion :=    | Instructional Text                                                                                                    |
|           | Registration includes conferences, seminars, out of district meetings, training & edu-<br>cation. Itemized receipts required. |
|           | Item Details                                                                                                    |
| ]         | Date From * MM/DD/YYYY                                                                                                    |
| J         | Date To * MM/DD/YYYY                                                                                                    |
|           |                                                                                                    |
|           |                                                                                                    |

# 18. You may request a cash advance for your registration expense.

|            |              | Quantity              | 1                                                          | Registratio<br>cation. Iter |
|------------|--------------|-----------------------|------------------------------------------------------------|-----------------------------|
| Hotel      | 250.00       | Per Unit Amount       | 523.00                                                     |                             |
|            |              | Total Amount          | * 523.00                                                   | Item Deta                   |
|            |              | Budget Date           | * 12/30/2024                                               | Date From                   |
|            |              | Memo                  |                                                            | Date To                     |
|            |              | Cash Advance Requeste |                                                            |                             |
|            |              | Worktags              |                                                            |                             |
|            |              | *Cost Center          | $\times$ CC00035 Business Office $\overline{\cdots}$ $\Xi$ |                             |
|            |              | *Additional Worktags  | $\times$ Fund: FD10 Unrestricted Funds                     |                             |
|            |              |                       | × Location: Pecan Campus (····)                            |                             |
| Submit Sav | ve for Later | Cancel                |                                                            |                             |

Office .... ∷≣

## Per Diem: Travel Per Diem & Per Diem Meals

## 19.Add "Travel Day Per Diem"

| 127.27         | Per Unit Amount        | Per Diem (Meals)                               | ••••                       |
|----------------|------------------------|------------------------------------------------|----------------------------|
|                | Total Amount           | Professional Members     Reimbursable Registra | ships (•••)<br>ation (•••) |
| 250.00         | Budget Date            | Relocation Fees                                |                            |
|                | Memo                   | Student Meals                                  |                            |
|                | Cash Advance Requested | Supplies                                       |                            |
|                | Washteen               | C Taxi and Ground Trave                        | el                         |
|                | *Cost Center           | Tolls                                          |                            |
|                |                        | Travel Registration                            |                            |
|                | *Additional Worktags   | × O Trip Mileage                               |                            |
| Save for Later | Cancel                 |                                                |                            |

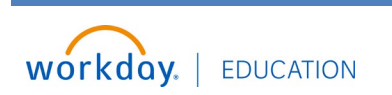

#### Expenses: Create a Spend Authorization

20.Travel Per Diem: You will need to enter your destination details, to obtain the correct per diem rate. Travel Per Diem will be calculated at 75% for your travel dates. This will not be eligible for cash advance.

Example: Traveling 12/30/2024 - 01/01/2024 Travel Per Diem will only be 2 Days.

|                 | Remove any meals provided by the conference or hotel.                                                                                                    |
|-----------------|----------------------------------------------------------------------------------------------------|
|                 | Select: <u>Travel day per diem</u> = departure and arrival dates of travel (number of days<br>= 2) 75% of per diem daily rate <u>(unless conference/hotel provides meals on travel</u><br><u>days)</u><br>Full day per diem (meals) = days at the event or conference/meeting – 100% of per<br>diem daily rate (unless conference/hotel provides meals at event/conference) |
|                 | <ul> <li>Example: Traveling Monday thru Thursday</li> <li>Select <u>Travel Day Per diem</u> for Travel days (2)= Monday and Thursday</li> <li>Full day per diem (2) = Tuesday and Wednesday</li> </ul>                                                                                                    |
|                 | Item Details                                                                                                    |
|                 | Destination *                                                                                                    |
| office          | Number of Days * 1                                                                                                    |
| ricted Funds := |                                                                                                    |

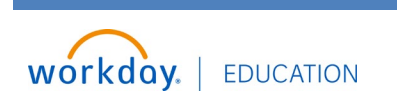

# Create a Spend Authorization

# 21.Add "Per Diem (Meals)"

|        |        | 10. USA              |    | Conference Materials                   | (···) 🔺 |
|--------|--------|----------------------|----|----------------------------------------|---------|
| ration | 523.00 | Per Unit Amount      | *  | C Fingerprinting<br>Reimbursement      |         |
|        |        | Total Amount         | *  | O Fuel                                 |         |
|        | 127.27 | Budget Date          | *  | O Hotel                                |         |
|        |        | Dudgerbute           |    | O In-District Mileage                  |         |
|        | 250.00 | Memo                 |    | C License / Certification Fees         |         |
|        |        | Cash Advance Request | ed | Miscellaneous Reimbursable<br>Expenses |         |
|        |        | Welsee               |    | Miscellaneous Travel<br>Expenses       |         |
|        |        | worktags             | _  | O Parking                              | (***)   |
|        |        | *Cost Center         | ×  | Per Diem (Meals)                       |         |
|        |        | *Additional Worktags | ×  | Professional Memberships               | •••     |
|        |        |                      | ×  | Reimbursable Registration              |         |

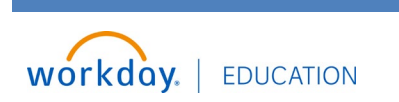

22.Per Diem Meals: You will need to enter your destination details, to obtain the correct per diem rate. Per Diem meals will be used for the dates between travel dates. This will not be eligible for cash advance.

Example: Traveling 12/30/2024 - 01/01/2024 Per Diem Meal will only be 1 Day.

| - 1 |
|-----|
|     |
|     |
|     |
|     |
|     |
|     |

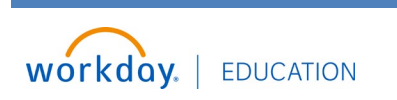

## Expenses: Create a Spend Authorization

23.Once you have added all your expenses, click "Attachments" to upload your backup documents.

| nentation - southtexascollege7 |                    |                              |   |
|--------------------------------|--------------------|------------------------------|---|
| reate Spend Authorization      |                    |                              |   |
| Spend Authorization Lines      | Attachments        |                              |   |
| Click here to sort             | Coord Authorizatic | n Line 団                     |   |
| Per Diem (Meals) 80.00         | Expense Item       | ★ × Per Diem (Meals) ···· := | 1 |
|                                |                    |                              |   |
| Travel Day Per Diem 120.00     | Quantity           | 1                            | 1 |

24.Click "Select files" or "Drop Files"

| Drop files here |    |
|-----------------|----|
| or              |    |
| Select files    |    |
|                 |    |
| ncel            |    |
|                 |    |
|                 | 17 |

25.Click "Submit"

| _      | Comment                                                   |
|--------|-----------------------------------------------------------|
| PDF    | Hotel Confirmation Sample.pdf<br>Successfully Uploaded!   |
|        | Comment                                                   |
| PDF    | Airline Confirmation Sample.pdf<br>Successfully Uploaded! |
|        | Comment                                                   |
| Upload | t                                                         |
| Submit | Save for Later Cancel                                     |

## 26.Your Spend Authorization is now complete and has been submitted.

| SOUTH TEAS<br>COLLEGE   | Q Search                                                                                                    | Q Search                 |  |
|-------------------------|----------------------------------------------------------------------------------------------------|--------------------------|--|
| res Hub ∣←              | New<br>Did you<br>send e<br>New<br>Did you<br>send e<br>Did you<br>send e<br>Did you<br>send e                   | or Spend Authorization - |  |
| Reports<br>Transactions | Share with Work<br>Upload photos of receipts from your device using<br>the Workday mobile app for iOS or Android |                          |  |
| Ithorizations           | Taska                                                                                                    |                          |  |
| ofile                   | Create Expense Report Create Spend Authorize                                                                     | ation                    |  |
| $\frown$                |                                                                                                    |                          |  |
| workday.   EDI          | JCATION                                                                                                    | 1                        |  |